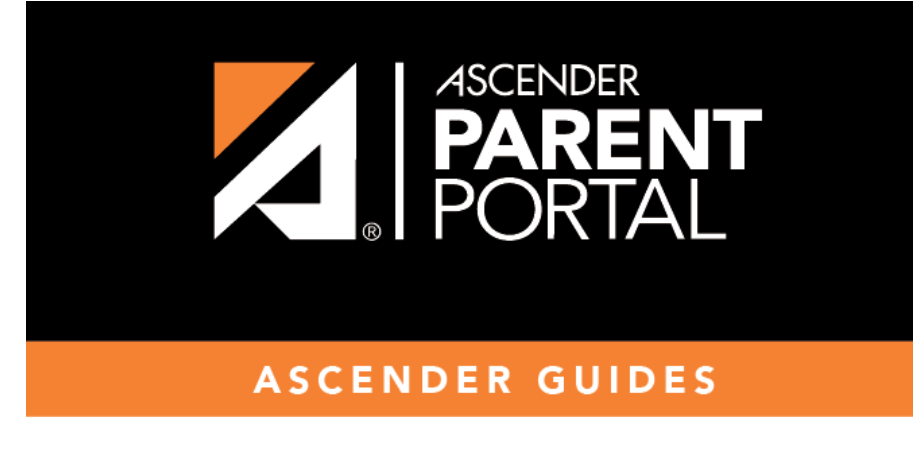

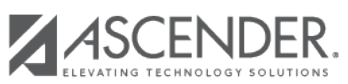

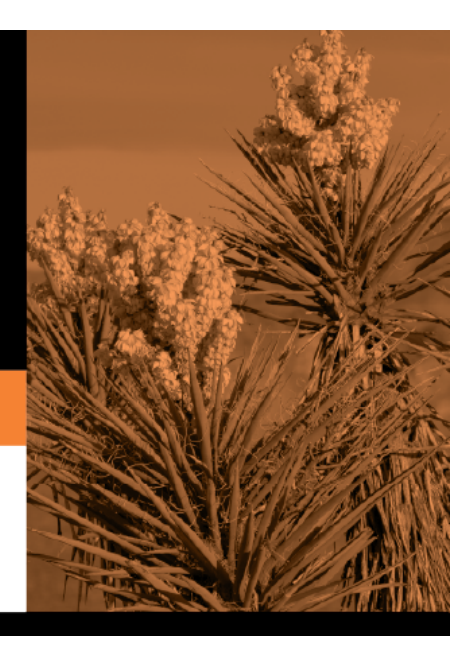

## **Table of Contents**

## During the annual online registration window:

You can easily see your student's progress in the registration process and access the page where you can complete the forms.

If your student's registration is in progress, a pop-up window opens from this page.

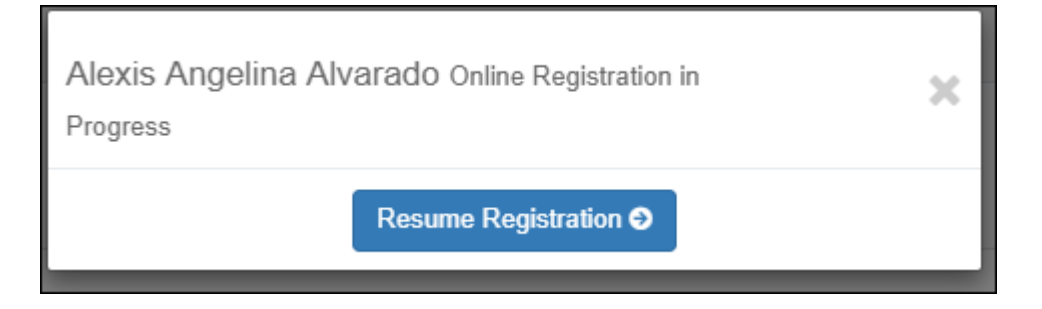

□ Click **Resume Registration** to continue the registration process.

Or, click  $\times$  to close the pop-up window and continue registration later.

Once you have completed registration, the pop-up window will no longer appear.

**NOTE:** On the Summary page, the **Registration** button will be red, yellow, or green depending on how far along you are in the process.

• The information is green if all forms are completed (i.e., 100%).

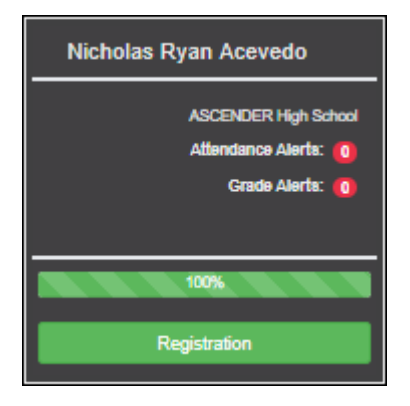

• The information is yellow if most of the forms are completed (i.e., 50%-99%).

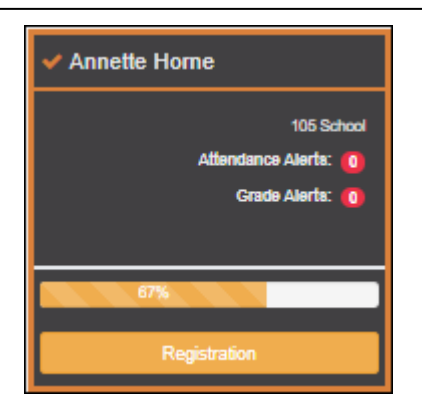

• The information is red if fewer than half of the forms are completed (i.e., 0%-49%).

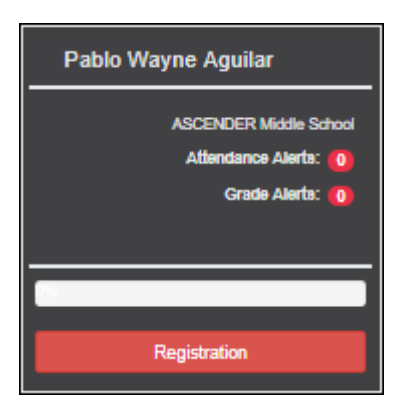

• The card is highlighted and has a check mark for the selected student.

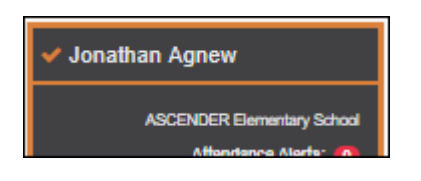

 $\Box$  To begin or resume the registration process, click **Resume Registration** on the pop-up window, or click the **Registration** button on the student's card.

The Registration page opens.

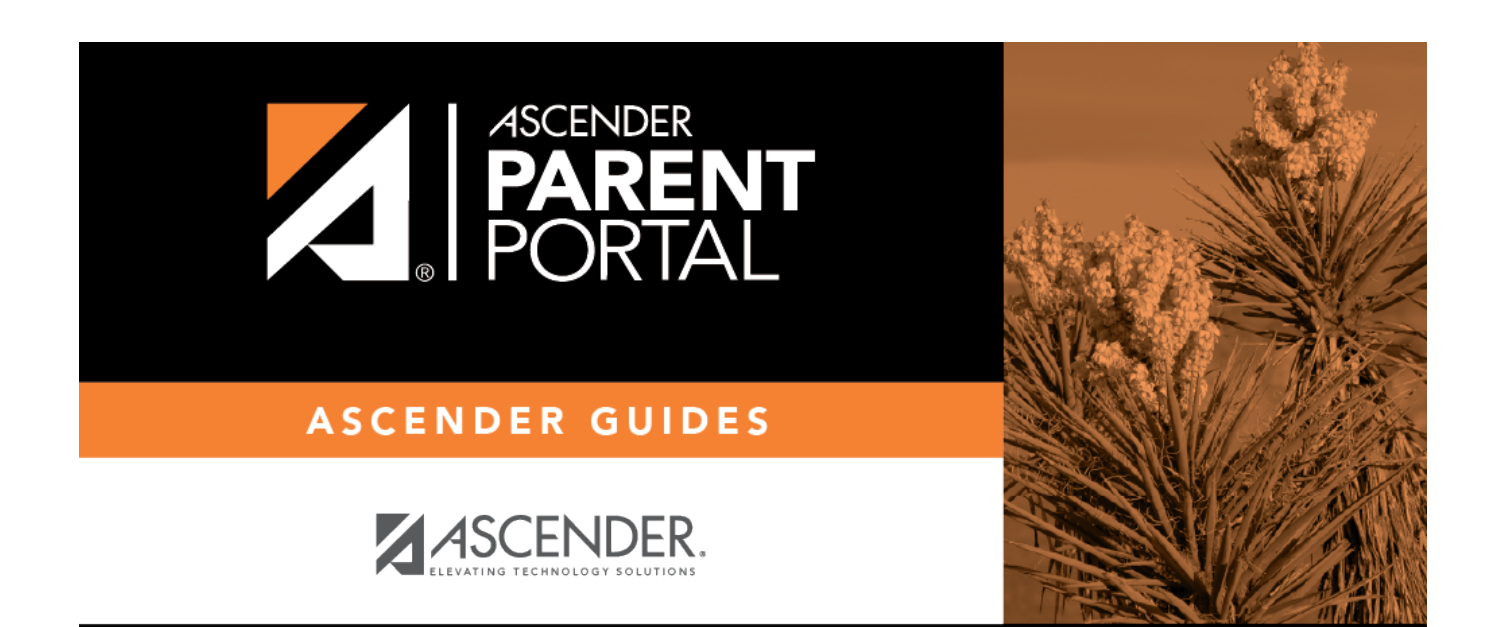

PP

## **Back Cover**